1) С помощью кнопки «Редактировать состав свойств» в верхней части окна лицевого счета вводите дополнительную характеристику лицевого счета «Вид благоустройства».

| 🤨 😒 🙀 Хуснутдинова Эльмира Мажитовна (Лицевой счет) - 1С:Ра  | асчет квартплаты и бухгалтерия ЖКХ, р (1С:Предлриятие) 🛛 🙀 | 😰 📰 🖬 M M        | • M X                               |                    |
|--------------------------------------------------------------|------------------------------------------------------------|------------------|-------------------------------------|--------------------|
| Хуснутдинова Эльмира Мажитовна (Лицево                       | ой счет)                                                   |                  |                                     |                    |
| Записать и закрыть 🔚 🗐 Документы по лицевому счету 🛛 Р       | Рассчитать   Создать на основании •   Печать •             | Bo               | се действия -                       |                    |
| Номер: 00000000000000 Наименавание: Хуснутдинова Эльмира Мах | китовна Сформировать Участок: Основной С                   | Периол расчетов: | 30 04 2014 🔳 🗅                      |                    |
| Дом: Пушкина, дом 1 О Помещение: 1 кв.                       | Q Ответственный квартиросъемщик:                           | Хус 🕒 Вид благо  | устройства ( (1С:Предприятие)       | 😭 🔳 🛐 M M+ M- 🗆 🗙  |
| Общие сведения Объекты расчета Начисления Прибо              | оры учета Расчеты                                          | Вид бла          | го <mark>устройства (Доп.</mark> ре | квизит / сведение) |
| 😢 Дол. свойства справочника "Лицевые счета" (Набор свойств)  | (1С:Предприятие) 🗙                                         | Записать и       | и закрыть 📄                         | Все действия 🕶 📀   |
| Доп. свойства справочника "Лицевые сч                        | ета" (Набор свойств)                                       | Наименовани      | е: Вид благоустройства              |                    |
| Записать и закрыть                                           | Все действир - 3                                           | Группа свойс     | тв: Характеристики лицевого         | счета Q            |
| Набор свойств: Доповойства справочника "Лицевые счета"       |                                                            | Тип значения     | Значения свойств объекто            | )                  |
|                                                              |                                                            | Единица изме     | ерения:                             | Q                  |
| Дополнительные реквизиты:                                    | Все дополнительные реквизиты и сведения:                   | Периодически     | ий: 💌                               |                    |
| 🗙 Удалить 🔮 😓                                                | Добавить в набор 🕒 Создать 🕞 🖉                             | Входит в 2 на    | <u>бора</u>                         |                    |
| Свойство                                                     | Допреквизиты и сведения                                    | Услуги, расче    | т которых зависит от значения дан   | ного свойства ———— |
| Общая площадь                                                | Эхарактеристики домов                                      | 🕀 Добавить       | 🕒 🔁 🖈 👘                             | Все действия -     |
| Жилая площадь                                                | <ul> <li>Характеристики лицевого суета</li> </ul>          | N                | Вид расчета                         |                    |
| Количество комнат                                            | Вид благоустройства                                        |                  | N                                   |                    |
| Вид олагоустроиства                                          | Колицество комизт                                          |                  | 13                                  |                    |
|                                                              |                                                            |                  |                                     |                    |
|                                                              |                                                            |                  |                                     |                    |
|                                                              | <b>T</b>                                                   |                  |                                     |                    |
|                                                              |                                                            |                  |                                     |                    |
| Поквартирная карточка:                                       |                                                            |                  |                                     |                    |
|                                                              |                                                            |                  |                                     |                    |

При создании характеристики «Вид благоустройства» «Тип значения» следует выбрать типом «Значения свойств объектов».

После сохранения настроек в карточке лицевого счета на вкладке «Дополнительные характеристики» появилась новая характеристика «Вид благоустройства».

| 🤨 😠 📔 Хуснутдинова Эльмира Мажитовна (Лицевой счет) - 1С:Расчет квартплать | і и бухгалтерия ЖКХ, редакция 2 (1С:Предприятие) 🛛 🏠 🖥 🔠 🕅 М. М 🚽 🗕 🗖 🗙                                         |
|----------------------------------------------------------------------------|----------------------------------------------------------------------------------------------------|
| Хуснутдинова Эльмира Мажитовна (Лицевой счет) *                            |                                                                                                    |
| Записать и закрыть 🔚 📒 Документы по лицевому счету 🛛 Рассчитать Соз.       | дать на основании • Печать • Все действия • ③                                                                   |
| Номер: (00000000000000) Наименование: (Хуснутдинова Эльмира Мажитовна      | Сформировать Участок: Основной 🔍 Период расчетов: 30.04.2014 🗐 🗘                                                |
| Дом: Пушкина, дом 1 О Помещение: 1 кв.                                     | Q Ответственный квартиросъемщик: Хуснутдинова Эльмира Мажитовна Q                                               |
| Общие сведения Объекты расчета Начисления Приборы учета Ри                 | асчеты                                                                                                    |
| Основные характеристики Дополнительные характеристики История зна          | ачений дополнительных характеристик                                                                             |
| Дата записи периодических реквизитов: 01.04.2014 🗐                         |                                                                                                    |
| Общая площадь: 55,0 🖬                                                      |                                                                                                    |
| Жилая площадь: 42,0 🖬                                                      |                                                                                                    |
| Количество комнат: 3,00000                                                 |                                                                                                    |
| Вид благоустройства: благоустроенное                                       | Q                                                                                                    |
|                                                                            | <ul> <li>Выберите значение (1С:Предприятие)</li> <li>Ш</li> <li>Ш</li> <li>М</li> <li>М+</li> <li>M-</li> </ul> |
|                                                                            | Выберите значение                                                                                               |
|                                                                            | 🚯 Выбрать 🔀 Создать 📴 🗟 🖉 🙁 🔍 Найти Все действия 🗸 🖉                                                            |
|                                                                            | Вид благоустройства                                                                                             |
|                                                                            | С благоустроенное                                                                                               |
|                                                                            | полублагоустроенное                                                                                             |
| Поквартирная карточка:                                                     | Троверен:                                                                                                    |
|                                                                            |                                                                                                    |

Создадим типы значений характеристике «Вид благоустройства», нажав на «…» в строке характеристики и в открывшемся окне с помощью кнопки «Создать» создадим два типа значения. («Благоустроенное», «Полублагоустроенное»).

В качестве примера для данного лицевого счета выберем «Тип значения» жилья как «Благоустроенное», т.е. холодное водоснабжение по нормативу в данном случае предполагает расчет исходя из 4 куб. м на каждого проживающего.

Настроим поиск видов норм по виду благоустройства. В разделе «Сервис и администрирование» в справочнике «Виды норм» создадим группу «Норма XBC по виду благоустройства», в окне которой с помощью кнопки «Добавить» зададим для полей «Свойство

вида нормы от», «Свойство вида норма по», «Свойство лицевого счета» значение «Вид благоустройства».

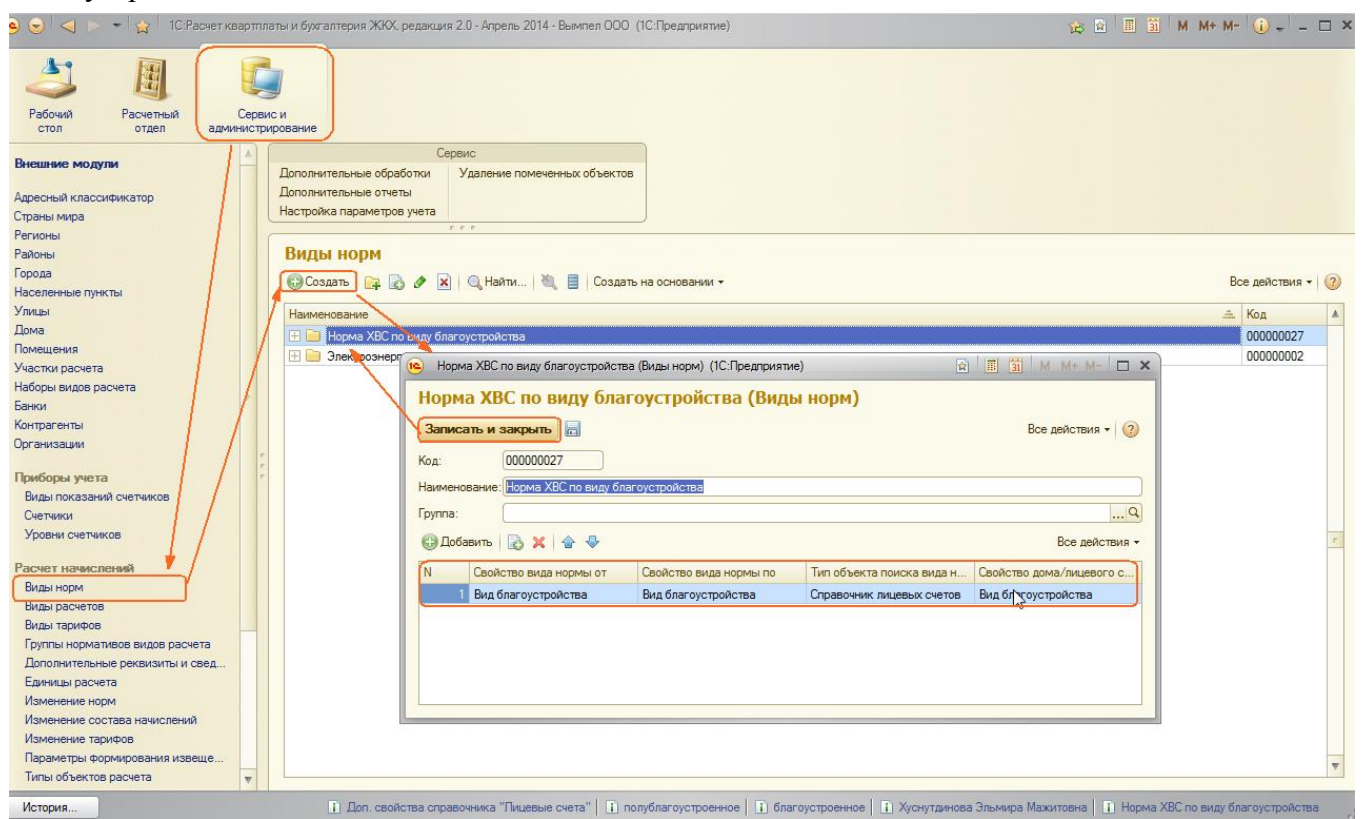

Далее в группе создаем элементы – сами виды норм: «XBC (Зкуб/сутки

(Полублагоустроенное», «ХВС (4куб/сутки (Благоустроенное)».

| 📧 Виды норм (1С:Предприятие)                                      | M M+ M-       | □ × |
|-------------------------------------------------------------------|---------------|-----|
| Виды норм                                                         |               |     |
| 🚯 Выбрать 🚯 Создать 📴 🛃 🖉 🔀 🔍 Найти 🌂 Создать на основании 🗸 — Во | се действия 🔻 | ?   |
| Наименование 🏯                                                    | Код           |     |
| 🖂 📄 Норма хво по виду благоустроства                              | 000000027     | e   |
| 🗢 <mark>I</mark> XBC (Зкуб/сутки (Полублагоустроенное)            | 000000028     |     |
| ХВС (4куб/сутки (Благоустроенное)                                 | 00000026      |     |
|                                                                   |               |     |
|                                                                   |               |     |
|                                                                   |               |     |
|                                                                   |               |     |
|                                                                   |               |     |
|                                                                   |               |     |
|                                                                   |               |     |
|                                                                   |               |     |
|                                                                   |               |     |
|                                                                   |               |     |
|                                                                   |               |     |
|                                                                   |               |     |

Покажем на примере создание вида нормы для благоустроенного жилья «XBC (4куб/сутки (Благоустроенное)».

Для этого в окне создания нового вида нормы с помощью кнопки «Редактировать состав свойств» добавим дополнительный реквизит характеристики лицевого счета «Вид благоустройства».

| 🦲 😠 🙀 ХВС (4куб/сутки (Благоу (1С:Предприятие) 🙀 📓 🔳 📓 М М+ М- 🚽 🗕 🗖                                                                                                    | ×                                                                                                    |
|----------------------------------------------------------------------------------------------------|----------------------------------------------------------------------------------------------------|
| ХВС (4куб/сутки (Благоустроенное) (Виды норм)                                                                                                    | Доп. свойства справочника "Виды норм" (Набор свойств) (1С:Предприятие)                                                                                                    |
| ХВС (4куб/сутки (Благоустроенное) (Виды норм)         Записать и закрыть         Все действия -         Раименование:         Код:         Основные         Условия выбора по об         Нормы         История норм         Основные         Условия выбора по об         Нормы         История норм         Объекты для поиска в         Единица измерения исходных данных:         чеп         Соновные         Условия выбора по об         Нормы       История норм         Объекты для поиска в         Единица измерения исходных дая первого льготника:         Фиксированный норматив         Пьготный норматив         Дополнительные реквизиты:         История значений дополнительных характеристик         Дата записи периодических реквизитов:         10.04.2014         Вид благоустройства:         благоустройства: | Доп. свойства справочника "Виды норм" (Набор свойств)         Записать и закрыть         Набор свойств Дол. свойства справочника "Виды норм"         Дополнительные реквизиты:         Худалить         Количество комнат         Вид благоустройства         Вид благоустройства |

Зададим наименование, на вкладке «Условия выбора по объектам расчета» с помощью кнопки «Добавить» добавим «Статус объектов расчета» в значении «Проживает». В поле для «Количества объектов расчета, имеющие данные статусы больше или равно» введем значение «1», т.е. норма рассчитана только на 1 проживающего человека и при расчете лицевого счета будет применена к общему количеству проживающих людей по данному адресу (произведение нормы на количество чел.).

| 👿 😭 XBC (4куб/сутки (Благоустроенное) (Виды норм) - 1 (1С:Предприятие) 🏾 🏠 👔 🔠 🧾 | M M+ M ×            |
|----------------------------------------------------------------------------------|---------------------|
| ВС (4куб/сутки (Благоустроенное) (Виды норм)                                     |                     |
| Записать и закрыть) 启 📒 Создать на основании 🗸                                   | Все действия 👻 ②    |
| аименование: ХВС (4куб/сутки (Благоустроенное)                                   | Код: 00000029       |
| уппа: Норма ХВС по виду благоустройства                                          | Q                   |
| Основные Условия выбора по объектам расчета Нормы История норм Объекты дл.       | я поиска вида нормы |
| 🚯 Добавить 🛛 🛃 🗶 🕼 😓                                                             | Все действия -      |
| N Статус объектов расчета                                                        |                     |
| Проживает                                                                        |                     |
|                                                                                  |                     |
|                                                                                  |                     |
|                                                                                  |                     |
|                                                                                  |                     |
|                                                                                  |                     |
|                                                                                  |                     |
|                                                                                  |                     |
|                                                                                  |                     |
|                                                                                  |                     |
|                                                                                  |                     |
| Количество объектов расчета, имеющие данные статусы больше или равно [1]         |                     |

Далее задаем норму для данного вида нормы. Для этого нажимаем кнопку «Создать на основании» и в открывшемся окне вводим числовое значение нормы, в данном случае «4».

| 连 😠 🙀 🛛 ХВС (Аууб/суток (Благоустроенное) (Виды норм) - 1 (1С.Предприятие)  🙀 📳 📓 🕅 М.: М.: 🚽 💶 🗙                                                                                                    |
|----------------------------------------------------------------------------------------------------|
| ХВС (4куб/сутки (Благоустроенное) (Виды норм)                                                                                                    |
| Записать и закрыть 🗟 🚦 Создать на основании - Все действия - 🛛                                                                                                    |
| Наименование (ХВС (4куб./сутки (Благоустроенное) Код: 000000029                                                                                                    |
| Группа: Норма ХВС по виду благоустройства                                                                                                    |
| Основные Условия выбора по объектам расчета Нормы Мотория норм Объекты для поиска вида нормы                                                                                                    |
| Единица измерения искодных данных: исл                                                                                                    |
| Единица измерения результата: м.3                                                                                                    |
| Пеготный норматив полько для первого льготняка.                                                                                                    |
| члисированный нормалив:                                                                                                    |
| Дополнительные реквизиты История значений дополнительных характеристик                                                                                                    |
| Дата записи периодических реквизитов: 01.04.2014 📕                                                                                                    |
| Количество комнат: 0.00000 🖩                                                                                                    |
| Вид благоустройства. Сблагоустроенное                                                                                                    |
| 🐚 😇 😭 Изменение норя 00000022 от 08 05 2014 14-39:11 - 1С:Расчет кандтлаты и бухгалтер (1С:Предприятие) 😵 🖄 🔳 м. М. М. М. – 🖕 — 🗆 3                                                                                 |
| Изменение норм 000 Изменение норм 00000022 от 08.05.2014 14:39:11                                                                                                    |
| Перейли Вое действия - 🔞                                                                                                    |
| Howep: 00000022                                                                                                    |
| Организация: Вымлел ООО                                                                                                    |
| 😨 Добавить 🔂 🗶 🔮 🖉 🖓 Налец 🖄 Все деяствия -                                                                                                    |
|                                                                                                    |
| N Начало действия Вид нормы Тип нормы Значение нормы Норма указана                                                                                                    |
| N         Начало действия         Вид нормы         Тип нормы         Значение нормы         Норма указана           1         01.04.2014         XBC (4куб/сутки (Благоустроенное)         Общий         4.0000000 |
| N         Начало действия         Вид нормы         Тип нормы         Эначение нормы         Норма указана           1         01.04.2014         XBC (4куб/сутки (Благоустроенное)         Общий         4.0000000 |
| N         Начало действия         Вид нормы         Тип нормы         Эначение нормы         Норма указана           1         01.04.2014         XBC (4куб/сутки (Благоустроенное)         Общий         4.0000000 |
| N         Начало действия         Вид нормы         Тит нормы         Эначение нормы         Норма указана           1         01.04.2014         XBC (4куб/сутки (Благоустроенное)         Общий         4.0000000 |
| N         Начало действия         Вид нормы         Тит нормы         Эначение нормы         Норма указана           1         01.04.2014         XBC (4ky6/cymox (Благоустроенное)         Общий         4.0000000 |
| N         Начало действия         Тит нормы         Тит нормы         Норма указана           1         01.04.2014         XBC (4xy6/cymor (Благоустроенное)         Общий         4.0000000         -              |

Проводим документ изменения норм, закрываем.

Аналогично создаем вид нормы для полублагоустроенного жилья «ХВС (Зкуб/сутки (Полублагоустроенное» со значением нормы «З».

Создаем в разделе «Сервис и администрирование» в справочнике «Виды тарифов». Вводим вид тарифа, вид расчета выбираем «ХВС», устанавливаем флаг «Применять нормативы», в качестве «Вида нормы/группа нормативов» выбираем группу нормативов «Норма хвс по виду благоустройства», указываем «Единицу измерения» - «м3», Поле «Норматив» не заполняем – программа сама, исходя из вида благоустройства жилья, выберет необходимый норматив из группы «Норма хвс по виду благоустройства».

| 🤨 😴 🙀 – ХВС по виду благоустройства (Виды тарифов) - 1С:Расчет (1С:Предприятие) 🥳 🖄 🗐 🗐 🗃 М М+ М- 🖕 🗕 🗆 🗙 |
|----------------------------------------------------------------------------------------------------|
| ХВС по виду благоустройства (Виды тарифов) *                                                              |
| Записать и закрыть 🔚 Создать на основании - Все действия - 👔                                              |
| Наименование: ХВС по виду благоустройства Код: (00000002                                                  |
| Видрасчета: ХВС                                                                                           |
| Применять норматив 🕢 Вид нормы / группа нормативов (Норма XBC по виду благоустройства, Q.)                |
| Учетное количество –                                                                                      |
| Единицы измерения: (м3 Х. Q                                                                               |
| Тарифы История тарифов Значения по умолчанию                                                              |
| 🕲 Добавить 🔹 🗙 🍲 🗣 Все действия -                                                                         |
| N Единица расчета                                                                                         |
| 1 Количество прохивающих                                                                                  |
| 2 Показания приборов у 🤒 Количество проживающих (Единицы расчета) (1С Предприятия) 😰 🖩 🗓 М. М. М. 🗆 🗙     |
| Количество проживающих (Единицы расчета)                                                                  |
| Записать и закрыть 🔚 Все действия 🔹 📀                                                                     |
| Наименование: Количество проживающих Код: (000000006                                                      |
| Функция: Количество прохивающих                                                                           |
| Единица измерения: чел Q Количество: [Для лицевого счета                                                  |
| Коэффициент периода: Учитывать, Всё количество является нормативным:                                      |
|                                                                                                    |
| (👝 🌝 😭 Количество проживающих ( (1С-Предприятие) 🏤 🖻 🗐 📓 М М+ М- 🚽 🗕 🗖 🗙                                  |
| Количество проживающих (Функции)                                                                          |
| Записать и закрыть 🖬 Заполнить • Все действия • 📀                                                         |
| Код: 00000005 Наименование: Количество проживающих                                                        |
| ۲pyma:۹                                                                                                   |
| Выражение Характеристики Параметры                                                                        |
| Выражение:                                                                                                |
| Статус=ПолучитьЭначениеДополнительныхДанных(Хранилище, "Статус");                                         |
| Результат = Получить КоличествоЮбъектовРасчетаСоСтатусом(Хранилище, Статус);                              |
| Внешняя обработка:                                                                                        |
|                                                                                                    |
|                                                                                                    |

Числовое значение тарифа задается в окне изменения тарифа по кнопке «Создать на

| основании». |
|-------------|
|-------------|

| 😉 ХВС (Виды расчетов) (1С:Предприятие) 😨 🛅 М М+ М- 🗆 🗙                  | 1                |                                                                 |              |
|-------------------------------------------------------------------------|------------------|-----------------------------------------------------------------|--------------|
| ХВС (Виды расчетов)                                                     |                  |                                                                 |              |
| Записать и закрыть 📃 📒 Все действия 🗸 🕐                                 |                  |                                                                 |              |
| Код: 000000002                                                          |                  |                                                                 |              |
| Наименование: 🗶 ВС                                                      |                  |                                                                 |              |
| Тип: Услуга                                                             | 👷 Изменение тари | ифов 00000002 от 08.05.2014 14 (1С:Предприятие) 🛛 🙀 📓 📕 М М+ М- | ×            |
| Группа нормативов:                                                      | ние тарифов      | Изменение тарифов 000000002 от 08.05.2014 14:46                 | :11          |
| Для расчета субсидии:                                                   | <u>a</u>         | Провести и закрыть 📄 📑 Провести Все дей                         | ствия 👻 ②    |
| Статусы объектов расчета Характеристики                                 | ния в расчетах   | Номер: 000000002 Дата: 08.05.2014 14:46:11 #                    |              |
| Статусы объектов расчета, участвующие в распределении суми начисления — |                  | Организация: Вымпел ООО                                         | Q            |
| 🕼 Добавить 📘 🧞 🗶 🔒 🕹 Все действия -                                     |                  | 😳 Добавить 🔀 🗶 🍲 🐥 🔍 Найти 🔌 Во                                 | е действия 🕶 |
| N Статус объекта расчета                                                | :                | Вид тарифа Тип тарифа Цена                                      | Период       |
| Проживает                                                               | · · · ·          | ХВС по виду благоустрой Основной 14,00                          | 000 Один ме  |
|                                                                         |                  | 13                                                              |              |
|                                                                         |                  | 4                                                               | •            |
|                                                                         |                  | Ответственный: (Не авторизован                                  | ۹            |
|                                                                         |                  | Комментарий:                                                    |              |

В разделе «Сервис и администрирование» в справочнике «Единицы расчета» создаем единицу расчета «Количество проживающих», «Функцию» выбираем «Количество проживающих», за «Единицу расчета» выбираем «чел.» и обязательно устанавливаем флаг «Все количество является нормативным».

Затем на вкладке «Значения по умолчанию» добавляем единицу расчета «Количество проживающих», поскольку норма считается на каждого проживающего.

На вкладке лицевого счета «Начисления» добавляем вид начисления «XBC по виду благоустройства». Для этого в окне создания начисления выбираем вид расчета «XBC», вид тарифа «XBC по виду благоустройства» и «Единицу расчета» - «Количество проживающих».

| ) 😎 🙀 Хуснутдинова Эльмира Мажитовна (Лицевой счет)       | - 1С:Расчет квартплаты и б | ухгалтерия ЖКХ, редакция 2 (   | (1С:Предприятие) 🙀 🕍 📕                   | 🛅 M M+ M- 🖵 🗆                |
|-----------------------------------------------------------|----------------------------|--------------------------------|------------------------------------------|------------------------------|
| Куснутдинова Эльмира Мажитовна (Ли                        | цевой счет)                |                                |                                          |                              |
| Записать и закрыть 📄 📒 Документы по лицевому сче          | ету Рассчитать Создать     | на основании 👻 Печать 👻        |                                          | Все действия 👻 📀             |
| номер: (000000000000000) Наименование: (Хуснутдинова Эльм | иира Мажитовна             | Сформировать Участок           | : Основной Q Пер                         | иод расчетов: 30.04.2014 🗐 🗘 |
| дом: Пушкина, дом 1 О Помещение: 1                        | кв.                        | Ответственный                  | квартиросъемщик: Хуснутдин               | ова Эльмира Мажитовна 🛛 🛄 🔍  |
| Общие сведения Объекты расчета Начисления                 | Приборы учета Расче        | ты                             |                                          |                              |
| 🚯 Добавить 🖉 Изменить                                     |                            |                                |                                          |                              |
| Вид расчета Вид тарифа                                    | Тариф                      | Единицы учета                  | Единица расчета                          | Статус участия в расчетах    |
| ХВС ХВС по виду благоустройства                           | 14,0000                    | м3                             | Количество проживающих                   | Расчет                       |
| Электроэнергия 🞈 Электроэнергия                           | 2,2500                     | кВт                            | Количество прописанных                   | Расчет                       |
| Записать и закрыть Ж Закрыть<br>Вид расчета: ХВС          |                            |                                | Все ,<br>Дата записи новых значений: [0] | аействия - 🧿                 |
| Текущие значения История                                  |                            |                                |                                          |                              |
| Вид тарифа: ХВС по виду благоустро                        | ойства 🤉                   | Статус участия в расчетах: Рас | чет                                      | Q                            |
| Единица расчета: Количество проживающ                     | nx 🔺 d                     |                                |                                          |                              |
|                                                           |                            |                                |                                          |                              |

Записываем документ, закрываем, рассчитываем лицевой счет.

| 📧 😒 🙀 Хуснутди                                                  | нова Эльмира Мажито                      | вна (Лицевой   | счет) - 1С:Ра  | счет квар | тплаты и ( | бухгалтер  | ия ЖКХ, р    | едакция 2.   | (1С:Пред    | лриятие)            | 🚖 🗟                   | II II                     | И М+ М- 🗸              | _ 🗆 ×      |                          |
|-----------------------------------------------------------------|------------------------------------------|----------------|----------------|-----------|------------|------------|--------------|--------------|-------------|---------------------|-----------------------|---------------------------|------------------------|------------|--------------------------|
| Хуснутдинова Эльмира Мажитовна (Лицевой счет)                   |                                          |                |                |           |            |            |              |              |             |                     |                       |                           |                        |            |                          |
| Записать и закрыт                                               | в 📄 🔒 Докумен                            | ны по лицевои  | иу счету Ра    | ассчитать | Создат     | ъ на осно  | вании 🕶      | Печать 🔻     |             |                     |                       |                           | Все действ             | вия 🕶 📀    |                          |
| Номер: 00000000000                                              | 00001 Наименование:                      | Хуснутдинова   | Эльмира Ма     | житовна   |            | Сф         | ормироват    | ъ Участ      | гок: Основ  | ной                 | Q I                   | Териод расче              | етов: 30.04.20         | 014 🔳 🗘    |                          |
| Дом: Пушкина, дом                                               | 1                                        | . Q. Помещен   | ние:1кв.       |           |            |            | Q 01         | ветственн    | ый квартир  | осъемщик            | : Хуснутд             | инова Эльмі               | ира Мажитовн           | a Q        |                          |
| Общие сведения Объекты расчета Начисления Приборы учета Расчеты |                                          |                |                |           |            |            |              |              |             |                     |                       |                           |                        |            |                          |
| Основные характер                                               | ристики Дополнит                         | гельные харак  | теристики      | Истор     | ия значе   | ний допол  | нительных    | схарактери   | истик       |                     |                       |                           |                        |            |                          |
| Дата записи период                                              | дических реквизитов:                     | 01.04.2014     | ₽              |           |            |            |              |              |             |                     |                       |                           |                        |            |                          |
| Общая площадь:                                                  |                                          | 55,0 🖬         |                |           |            |            |              |              |             |                     |                       |                           |                        |            |                          |
| Жилая площадь:                                                  |                                          | 42,0 🖬         |                |           |            |            |              |              |             |                     |                       |                           |                        |            |                          |
| Количество комнат                                               | :                                        |                | 3,0000         |           |            |            |              |              |             |                     |                       |                           |                        |            |                          |
| Вид благоустройств                                              | a:                                       | благоустроенн  | юе             |           |            |            |              |              |             |                     |                       |                           |                        | ۹          |                          |
|                                                                 | 咆 😠 🚖 🛛 Табл                             | ица - 1С:Расче | т квартплать   | ни бухгал | терия ЖК   | (X, редакь | ция 2.0 - An | рель 2014    | - В (1С:П   | редприяти           | e) 📙 (                | 😫 🗟 🖕                     | ; 😭 🔳 🛅                | M M+ I     | M- 🕡 - 🗆 ×               |
|                                                                 | Passen 1 CRepeuter                       |                |                |           | П          | ПАТЕЖН     | НЫЙ ДОК      | (YMEHT       | (СЧЕТ) Н/   |                     | У УСЛУГ               | ЗА Апре                   | ль 2014                |            |                          |
|                                                                 | Плательщик:                              |                |                | ителе у   | cityt      |            |              |              |             | Получат             | ель Вымп              | ел 000                    | ссения план            | anonyaro   | in marcha                |
|                                                                 | Ф.И.О. (наименован                       | ие) собственн  | ика/нанимат    | еля : Хус | нутдинов   | а Эльмир   | а Мажитов    | зна          |             | P/c                 | 31151                 | 2498897777                | 12345                  |            |                          |
|                                                                 | Адрес помещения: г<br>Общая площадь: 55; | . москва, Пуш  | кина, дом 1, н | (B. 1     |            |            |              |              |             | БИК                 | 04458                 | л ммвь<br>3505 ИНН 4      | 4187565777             | КПП 418701 | 001                      |
|                                                                 | Количество прожив                        | ающих: 3 чел;  | J              |           |            |            |              |              |             | Корр. сч<br>Лицево  | ет 30105<br>й счетпла | 8101000000<br>ательшика ( | 00505<br>0000000000000 | 00001      |                          |
|                                                                 | Наименование/Ф.И.                        | О. : Вымпел О  | 00             |           |            |            |              |              |             | Сумма к             | оплате                |                           | 579,75 руб.            |            |                          |
|                                                                 | Адрес:                                   |                |                |           |            |            |              |              |             | Задолже             | нность на             | начало пер                | иода 0,00 ру           | 5.         |                          |
|                                                                 |                                          |                |                |           |            |            |              |              |             | Оплачен             | но<br>0               |                           | 5/9,/5<br>0,00 py      | руб.<br>б. |                          |
| Поквартирная карточ                                             |                                          |                |                |           |            |            |              |              |             | Дата пос<br>Залолже | ледней оп             | латы<br>конец перис       | Нет                    | nvñ        |                          |
|                                                                 |                                          |                |                | 1000104   | 1410057    | 9750       |              |              |             | Итого к             | оплате:               |                           | 579,75                 | руб.       | r                        |
|                                                                 | Раздел 3. Расчет раз                     | мера платы :   | за содержан    | не и рег  | ионт жил   | ого поме   | ешения и     | коммунал     | ыные услу   | /ги                 |                       |                           | Раздел 4. С            | правочная  | информация               |
|                                                                 | Виды усл                                 | уг             | Ед. изм.       | Объе      | м услуг    | Тариф      | Размер       | р платы      | Начисле     | Перерас             | Льготы,               | Итого к                   | Норм                   | атив       | Последние                |
|                                                                 |                                          |                |                |           | - 5        | изм        | Jayeny       | l            | расчет-     | всего,              | руб.                  | sa                        | norper                 |            | ком. услуг по            |
|                                                                 |                                          |                |                | потреб.   | нужды      |            | потреб.      | нужды        | ный период, | руб.                |                       | расчет-<br>ный            | потреб.                | потреб.    | общедом. прибор<br>учета |
|                                                                 |                                          |                |                |           |            |            |              |              | руб.        |                     |                       | период,                   |                        |            |                          |
|                                                                 | 1<br>Электроэнергия                      |                | 2<br>кВт       | 3         | 4          | 5<br>2.25  | 6<br>411.75  | 7            | 8 411.75    | 9                   | 10                    | 11<br>411.75              | 1<br>61 кВт/чел        | 2          | 3                        |
|                                                                 | XBC                                      |                | м3             | 12        |            | 14         | 168,00       |              | 168,00      |                     |                       | 168,00                    | 4 м3/чел               |            |                          |
|                                                                 | Итого к оплате за ра                     | счетный пер    | иод            |           |            |            | 579,75       |              | 579,75      |                     |                       | 579,75                    |                        |            |                          |
|                                                                 | Раздел 5. Сведения                       | о перерасче    | тах (доначи    | сления +  | , уменьш   | ения -)    |              | a pv6        |             |                     |                       |                           |                        |            |                          |
|                                                                 | онд услуг                                |                | 0000           | одния П   | рерасче    |            | Румм         | <u>a pro</u> |             |                     |                       |                           |                        |            |                          |
|                                                                 |                                          |                |                |           |            |            | п            |              |             |                     |                       |                           |                        |            |                          |
|                                                                 |                                          |                |                |           |            |            | U            |              |             |                     |                       |                           |                        |            | <b>v</b>                 |
|                                                                 | •                                        |                |                |           |            |            | · · ·        |              |             |                     |                       |                           |                        |            | •                        |

Для того, чтобы начислить услугу массово, необходимо воспользоваться документом «Изменение состава начислений».